## (付その2) 厚生労働科学研究費補助金への応募に係る 研究者のe-Radへの入力方法について

### (平成21年6月19日改訂版)

# 応募作業·事前準備

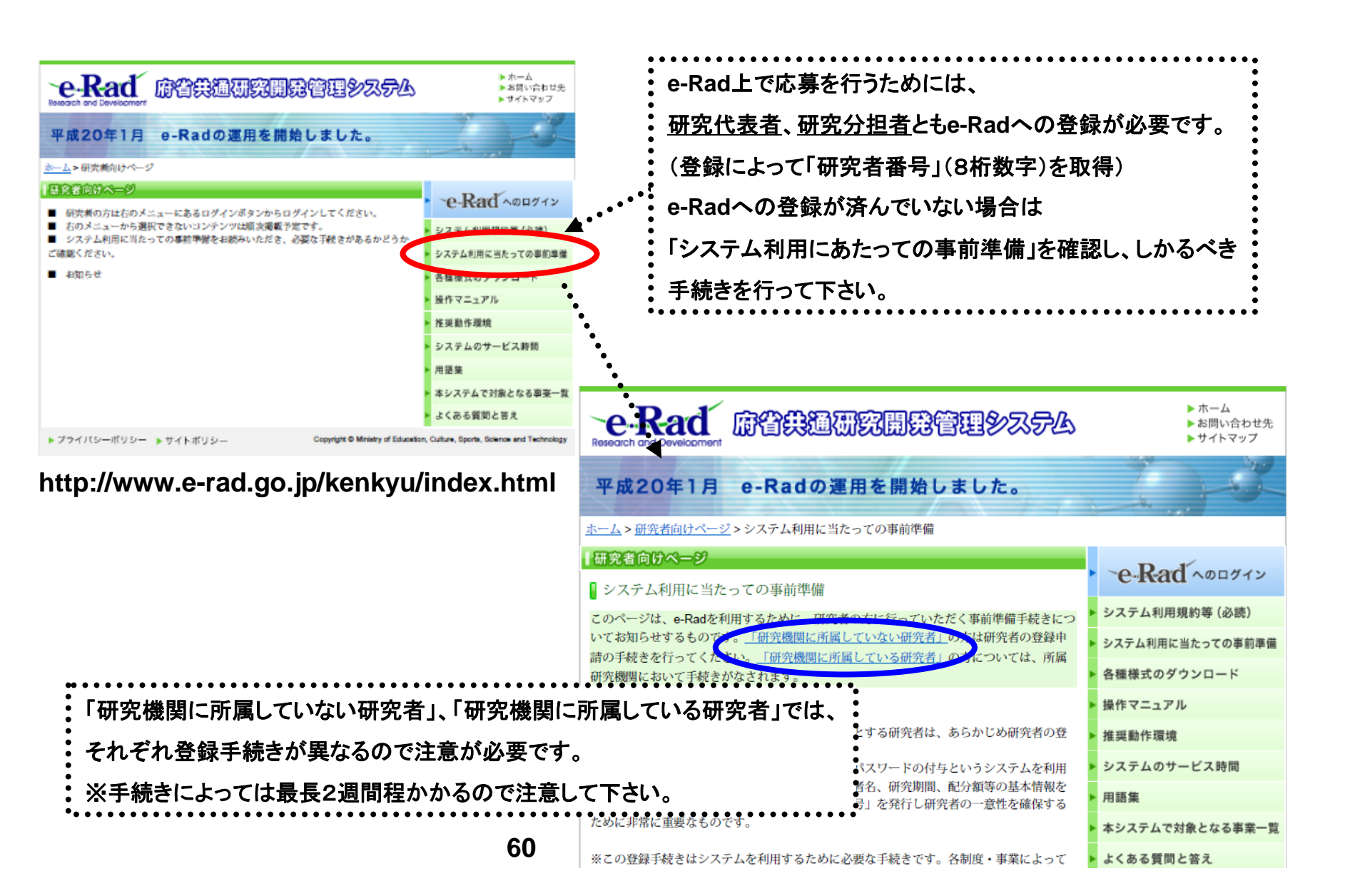

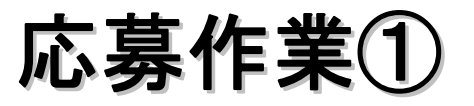

#### http://www.e-rad.go.jp/kenkyu/index.html

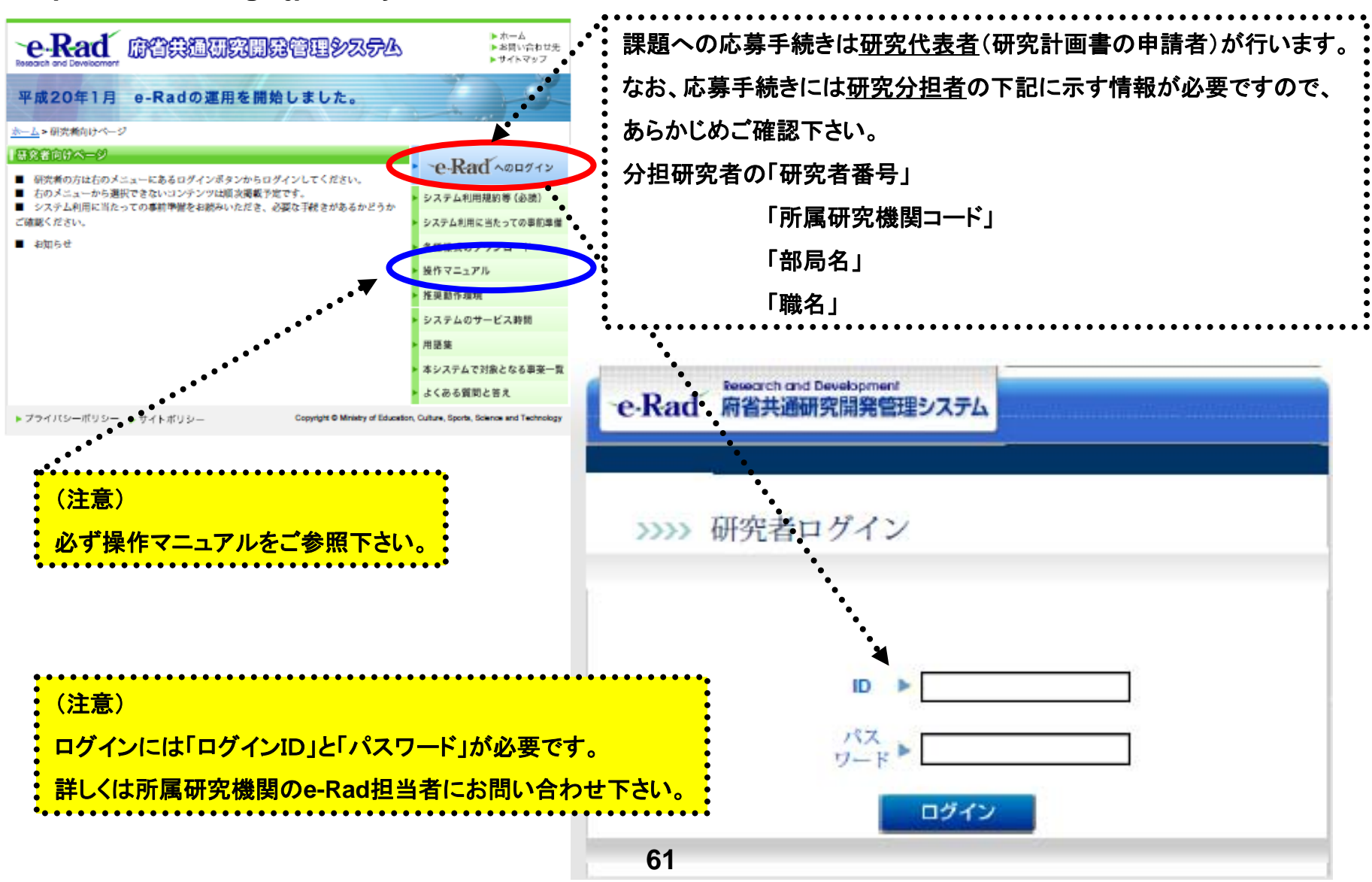

応募作業2

| 🚰 https://www6.e-rad.go.jp - 府省共通研究開発管理システム - Microsoft Internet Explorer                                            |          |
|----------------------------------------------------------------------------------------------------|----------|
| - ファイル(E) 編集(E) 表示(W) お気に入り(A) ツール(T) ヘルプ(H)                                                                         | <i>N</i> |
| Research and Development<br>e・Rad 府省共通研究開発管理システム                                                                     | 2▶       |
| >>>>> 研究者向けメニュー                                                                                                    |          |
| 前回ログイン 2008/05/13 15:6                                                                                               | 50:44    |
| ▶ 電子申請<br><u>公募一覧</u><br><u>受けて次一覧</u><br>広方本は根本両、広付、天町初約5 (存ちは根一)<br>広方本は根本両、広付、天町初約5 (存ちは根一)                       |          |
| <u>応要率率情報変更・交付・委託契約手続き情報状況一覧</u><br><u>応要基本情報変更・交付・委託契約手続き情報状況一覧</u><br><u>成果報告情報一覧</u><br><u>成果報告情報状況一覧</u><br>課題一覧 |          |
| ▶ 研究者情報管理           研究者情報管理           研究者情報修正                                                                        |          |
| ▶ メール通知不要設定 ▶ パフロード変更                                                                                                |          |
| ▶ <u>別名ID登録</u>                                                                                                    |          |
| ▶ <u>掲示板(お知らせ、システムに関するご質問、Q&amp;A)</u>                                                                               |          |
|                                                                                                    | <u>→</u> |
| 🧧 ページが表示されました 🔒 🔮 インターネッ                                                                                             | <u>ب</u> |

応募作業③

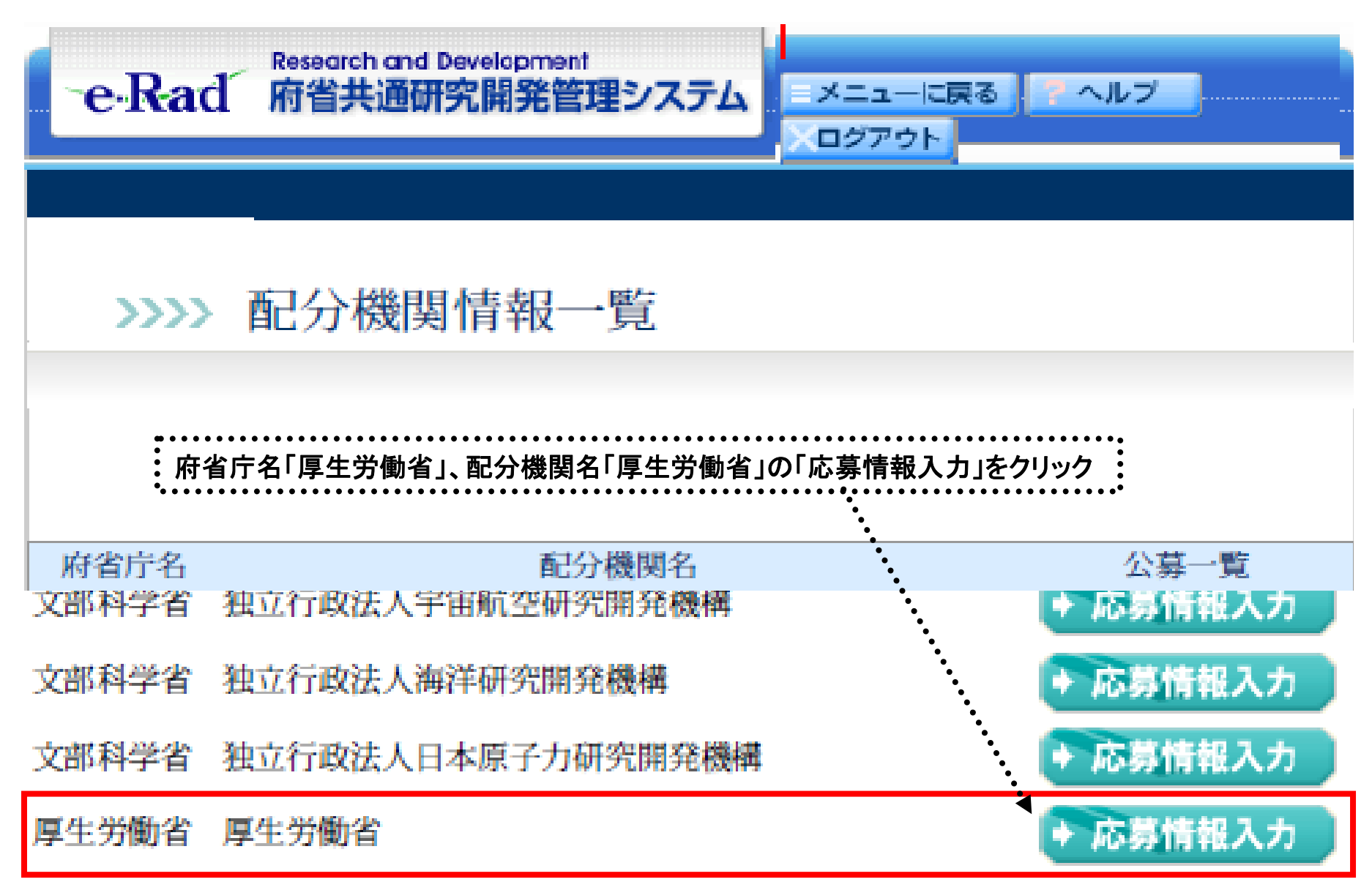

# 応募作業④(機関内締切日がない場合)

| 🕘 https: | //www6.e-rad.go.jp        | - 府省共通研究開発管理                | ヨシステム - Micro       | osoft Internet Ex              | plorer             |                                           |                                       |          |  |  |  |
|----------|---------------------------|-----------------------------|---------------------|--------------------------------|--------------------|-------------------------------------------|---------------------------------------|----------|--|--|--|
| = ファイル(  | E) 編集(E) 表示(V)            | お気に入り( <u>A</u> ) ツール(T)    | ヘルプ(円)              |                                |                    |                                           |                                       | <b>1</b> |  |  |  |
| -        | ·Rad Research and 府省共通    | d Development<br>研究開発管理システム |                     |                                |                    | メニューに戻る                                   | ・ ・ ・ ・ ・ ・ ・ ・ ・ ・ ・ ・ ・ ・ ・ ・ ・ ・ ・ | <        |  |  |  |
|          | >>>> 受付中台                 | 公募一覧                        |                     |                                |                    |                                           |                                       |          |  |  |  |
|          | 必要に応じ                     | で「平成21年度                    | 厚生労働                | 科学研究費                          | <br>補助金            | 公募要項」をダウンロー                               | -۴                                    |          |  |  |  |
|          | 公募名                       | 公蒙要領                        | 申請<br>Word<br>(Win) | 様式<br>Word<br>(Mac) 一太郎        | URL                | 応募受付期間                                    | 応募情報入力                                |          |  |  |  |
|          | )〇〇研究事業(新                 | 規)                          |                     | ●●●●●●<br><u> 平成21年</u><br>究費者 | 度 厚生労働科<br>師助金公募要項 | 学研 08年05月13日 14時00分<br>2008年05月31日 00時00分 | ◆ 応募情報入力                              |          |  |  |  |
| 戻る       |                           |                             |                     |                                |                    |                                           |                                       |          |  |  |  |
|          | 「○○○研究事業(新規)」の「応募情報入力」を選択 |                             |                     |                                |                    |                                           |                                       |          |  |  |  |
| ど ページガ   | 「表示されました                  |                             |                     |                                |                    |                                           | 🔒 🥑 インターネット                           |          |  |  |  |

# 応募作業④(機関内締切日がある場合)

| 📓 麻省共通観究開発管理システム - Microsoft Internet Explorer      |                                |                 |                 |            |                 |                                         |                                 |                    |   |  |  |  |
|-----------------------------------------------------|--------------------------------|-----------------|-----------------|------------|-----------------|-----------------------------------------|---------------------------------|--------------------|---|--|--|--|
| ファイルロ 編集回                                           | ファイルビ 編集回 表示図 お気に入りぬ ツール田 ヘルプロ |                 |                 |            |                 |                                         |                                 |                    |   |  |  |  |
| 🔇 🕫 न 🕥 - 💌 🖉 🏠 🔎 क्षेत्र 👷 क्षेत्रवरित 🤣 🍰 न 🔜 🎇 🦓 |                                |                 |                 |            |                 |                                         |                                 |                    |   |  |  |  |
| 7 የህአመ                                              |                                |                 |                 |            |                 |                                         |                                 |                    |   |  |  |  |
| e-Rad 府省共通研究開発管理システム                                |                                |                 |                 |            |                 |                                         |                                 |                    |   |  |  |  |
|                                                     |                                |                 |                 |            |                 |                                         |                                 |                    |   |  |  |  |
|                                                     |                                |                 |                 |            |                 |                                         |                                 |                    |   |  |  |  |
| >>>>                                                | 受付中                            | 公募一             | 覧               |            |                 |                                         |                                 |                    |   |  |  |  |
|                                                     |                                |                 |                 |            |                 |                                         |                                 |                    |   |  |  |  |
|                                                     |                                |                 |                 |            |                 |                                         |                                 |                    |   |  |  |  |
|                                                     |                                |                 | 甲請樣式            |            |                 |                                         |                                 | WINGS OF STREET    |   |  |  |  |
| 公募名                                                 | 公募要領                           | Word<br>(Win)   | Word<br>(Mac)   | 一大師        | URL             | 応募受付期間                                  | 機関内締切日                          | 金融1/13# Class<br>定 |   |  |  |  |
| 00000%                                              | - #22                          | ダウン             | (               | (- #92)    | プロジェクト研究管補助会本・ム | 9059 年09 月99 日99 時99<br>分               | 9999年99月99日99時                  |                    |   |  |  |  |
| *                                                   | 64                             | <u>₩ 6-</u> #   | 6-14            | 64         | <u> </u>        | ~ 9999年99月99日991寺<br>99分                | 99分                             | 32.AE              |   |  |  |  |
| 200002                                              | 222                            |                 | 222             | (The goal) | 競争的研究費補助金ホームペー  | 9999年99月99日99時99<br>分                   | 9999年99月99日99時                  | 設定                 |   |  |  |  |
| 8                                                   |                                | ••••            |                 |            | 2               | ~ 9999 年99 月99 日99時<br>99分              | 99 <i>5</i> 7                   |                    |   |  |  |  |
| (注音                                                 | (注音)                           |                 |                 |            |                 |                                         |                                 |                    |   |  |  |  |
| 一 所属                                                | 、<br>研究機関                      | によって            | は、研究            | 究者から       | 所属研究機関へ提出       | された登録内容                                 | の確認を行うた                         | めに、                |   |  |  |  |
| 公募                                                  | 期間以前                           | jに機関            | 内締切E            | を設け        | ている場合があります      | のでご注意下さ                                 | l'o                             |                    | × |  |  |  |
| ••••••                                              | • • • • • • • • •              | • • • • • • • • | • • • • • • • • | •••••      | •••••••         | • • • • • • • • • • • • • • • • • • • • | • • • • • • • • • • • • • • • • |                    |   |  |  |  |

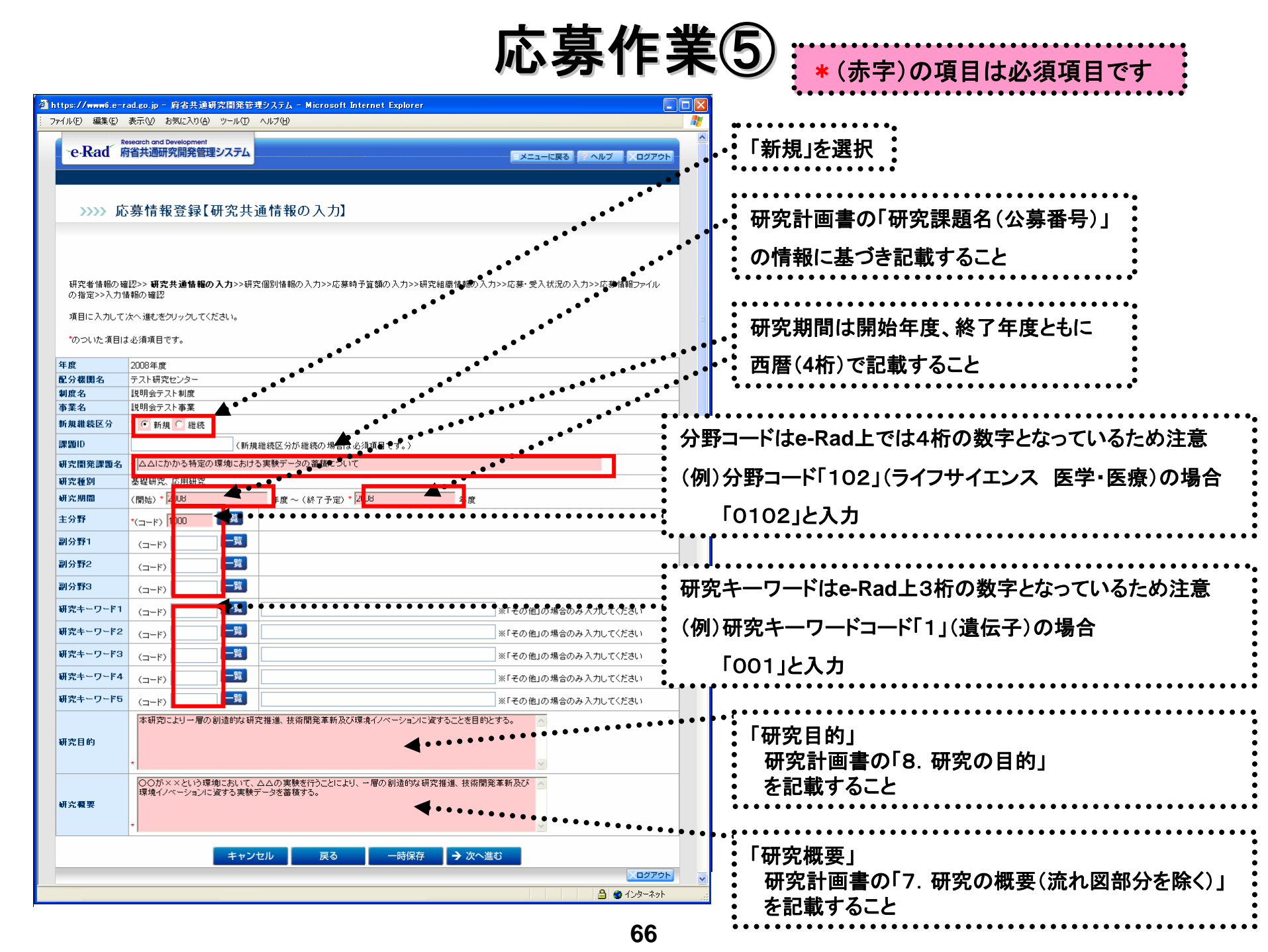

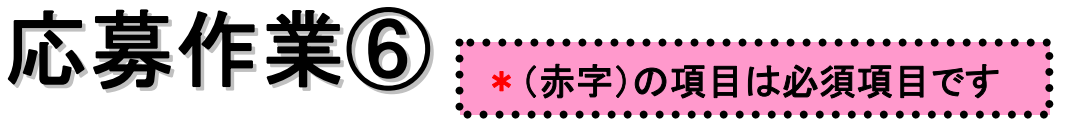

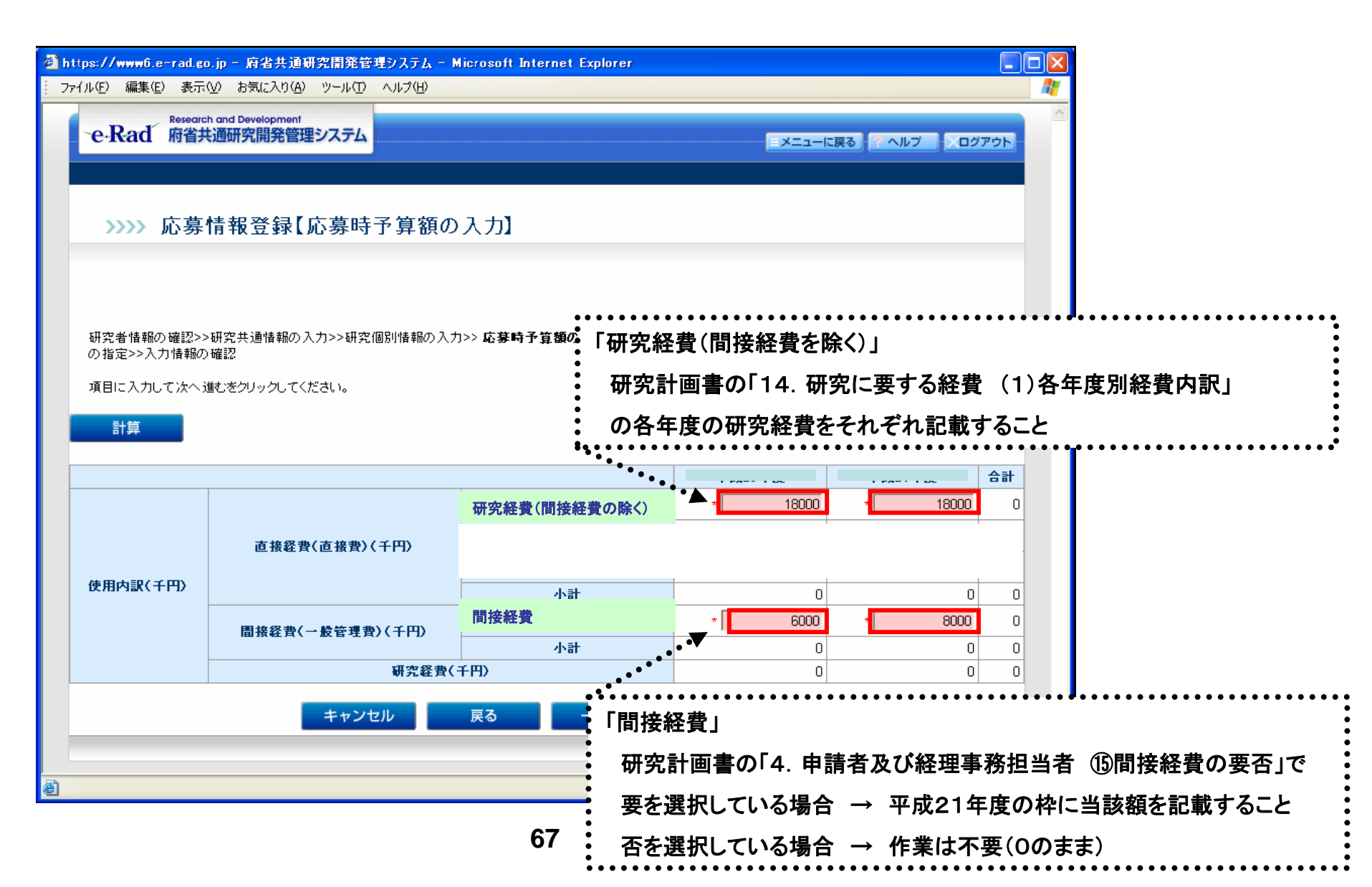

応募作業⑦

| 7) |                                         |  |
|----|-----------------------------------------|--|
|    |                                         |  |
|    | :*(亦子)の塤日は必須塤日です                        |  |
|    | *************************************** |  |

| 🕘 https: | //www6.           | e-rad.go                   | .jp - 府省共通研究            | 開発管理システム - M       | icrosoft Internet     | 究計画書の「5. 研                 | 「究組織情報(G                 | 研究費配      | 分予定額(千円)」     |  |  |  |  |
|----------|-------------------|----------------------------|-------------------------|--------------------|-----------------------|----------------------------|--------------------------|-----------|---------------|--|--|--|--|
| ファイル(    | E) 編集(            | E) 表示(                     | ∑) お気に入り( <u>A</u> ) ッ・ | -N(I) ANII(II)     |                       | 「6. 政                      | (府研究開発デー                 | ータベースな    | 研究者番号及びエフォート」 |  |  |  |  |
|          | >>>>              | 応募                         | 情報登録【研》                 | 究組織情報の             | 入力】 の                 | の情報に基づき記載すること              |                          |           |               |  |  |  |  |
|          |                   |                            |                         |                    | *                     | 研究分担者がいる                   | 場合は「追加」を                 | ドタンで枠を    | 作成            |  |  |  |  |
|          |                   |                            |                         |                    | •                     | •••••                      | ••••                     |           |               |  |  |  |  |
| T        |                   |                            | ᄪᅋᆇᇼᇩᆄᇏᆇᆿᆂᆞ             |                    |                       | <b>河水纳带住</b> 把办 1 + 5 ; 亡台 | ●<br>●<br>●              | ±12       |               |  |  |  |  |
| の<br>の   | 15.看值報)<br>1指定>>入 | の確認>><br>力情報の              | ·研究共通情報の人力名<br>確認       | ◎>6开头10万小食業1000八/1 | ≥>応券吋丁具額の人/)>>        | 研究細範情報の人力>>心券。             | 文八仏流の八月シン応募情報            | ¥Rノアイル    |               |  |  |  |  |
| 項        | 目に入力              | して次へ逃                      | 魅むをクリックしてください           | , ìo               | •                     |                            | •                        |           |               |  |  |  |  |
|          |                   |                            |                         |                    | •                     |                            |                          |           |               |  |  |  |  |
|          |                   |                            | 研究者情報                   |                    | 所属研究機関                | 1.専門分野<br>2.学位             | 直接経費(直接費)<br>間接経費(一般管理費) | エフォ<br>ート |               |  |  |  |  |
|          |                   |                            |                         |                    | E AP / AU             | 3.役割分担                     | (千円)                     | (%)       |               |  |  |  |  |
|          |                   | 研究者<br>番号 80000214 (所属研究機関 |                         |                    |                       | 1.                         |                          |           |               |  |  |  |  |
| 研究       | 研究代表者             | _ <u>7</u> 9               | (カキ) ミンケン               | (名)ハツイチロウ          |                       |                            | * 30000                  | * 25      |               |  |  |  |  |
|          |                   | 氏 カナ<br>名                  | (                       | (2) 90 40          | (職名)准教授               | 3.                         |                          |           |               |  |  |  |  |
| -        |                   | 武力                         | (迎) 試験                  | (名) 発→郎            |                       | 1                          |                          |           |               |  |  |  |  |
|          |                   | 御兄                         | * 20000218              |                    | 〈所属研究機関コード〉           |                            |                          |           |               |  |  |  |  |
| 研究       | 公担者1              | עכ                         | (执生) *                  | (名) *              | * 9000005001<br>(部局名) | 2. 選択し" 🖌                  | * 20100                  | *         |               |  |  |  |  |
| 削除       | 余                 | ガナ<br>氏                    | ギジュツ                    | ケンゴロウ              | * その他部局               |                            | ,                        | 30        |               |  |  |  |  |
|          |                   | 名                          | (教生) *                  | (名) *              | (職名)<br>* 准教授         | ※「その他」の場合のみ入力<br>してください    |                          |           |               |  |  |  |  |
|          |                   | <b>漢子</b>                  | 技術                      | 研五郎                |                       | J.                         |                          |           |               |  |  |  |  |
| 追加       | 0                 |                            |                         |                    |                       |                            |                          |           |               |  |  |  |  |
|          |                   | 1                          |                         |                    |                       |                            |                          |           |               |  |  |  |  |
|          |                   |                            |                         | キャンセル              | 戻る 一時係                | ☆ 次へ進む                     |                          |           |               |  |  |  |  |
| é        |                   |                            |                         |                    |                       |                            | 🔒 🔮 ·                    | インターネット   |               |  |  |  |  |

応募作業⑧ \* (赤字)の項目は必須項目です

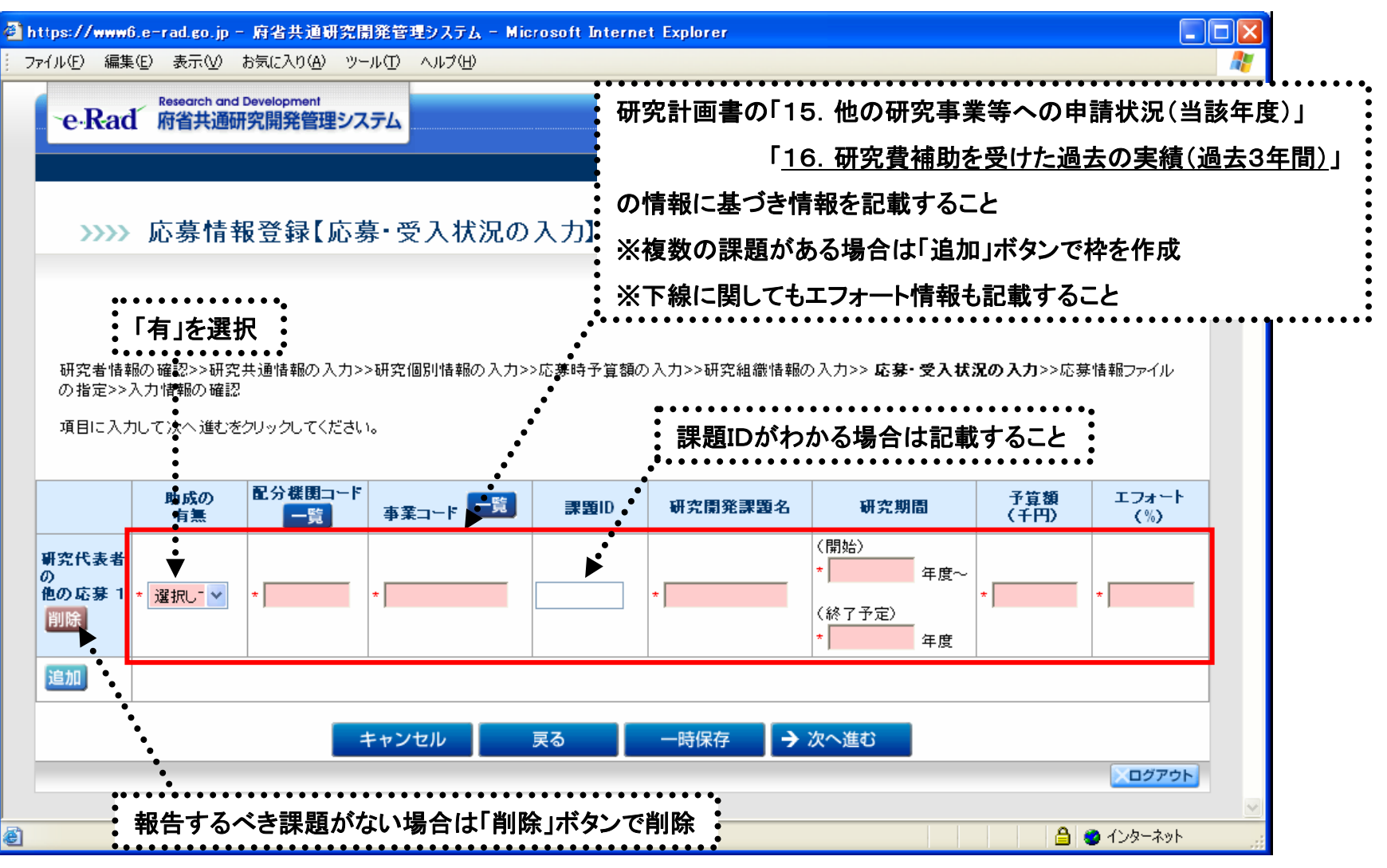

応募作業⑨

| -<br>個 https://www6.e-rad.go.jp - 府省共通研究開発管理システム - Microsoft Internet Explorer                                                                                                    |             |
|----------------------------------------------------------------------------------------------------|-------------|
| ファイル(E) 編集(E) 表示(V) お気に入り(A) ツール(T) ヘルプ(H)                                                                                                    | <b>1</b>    |
| Research and Development<br>re・Rad 府省共通研究開発管理システム                                                                                                    | <u>グアウト</u> |
| >>>>> 応募情報登録【応募情報ファイルの指定】                                                                                                    | _           |
| 研究者情報の確認>>研究共通情報の入力>>研究個別情報の入力>>応募時予算額の入力>>研究組織情報の入力>>応募・受入状況の入力>> 応募情報ファ<br>の指定>>入力情報の確認<br>項目に入力して次へ進むをクリックしてください。記入した応募内容ファイル(Word 又はPDF)を選択してください。                                                                                                    | чh          |
| * C:\Documents and Settings\terakado\デスクトップ\説明会次第\応募情報ファイル.doc 参照<br>応募内容を修正する場合は、修正済みの応募内容ファイルを選択しなおすと、前のファイルが削除されて上書きされます。<br>応募内容ファイルに修正がない場合、応募内容ファイル選択欄は空欄のままで構いません。<br>応募内容ファイルについてはWordファイルの代わりにPDFファイルを選択することも可能です。(PDFファイルは応募内容ファイル様式(Word又は各配分機)<br>提供する様式)を基に作成したものに限ります。) | 関が          |
| キャンセル 戻る 一時保存 → 次へ進む                                                                                                    | グアウト        |
| الم<br>الم<br>الم                                                                                                    | -żył        |
| (注意)「応募作業⑧」の作業後「→次へ進む」をクリックしても、本画面が出ない場合、<br>上記作業は不要です。画面に従って次ページ以降の作業を行って下さい。                                                                                                    |             |

応募作業⑪

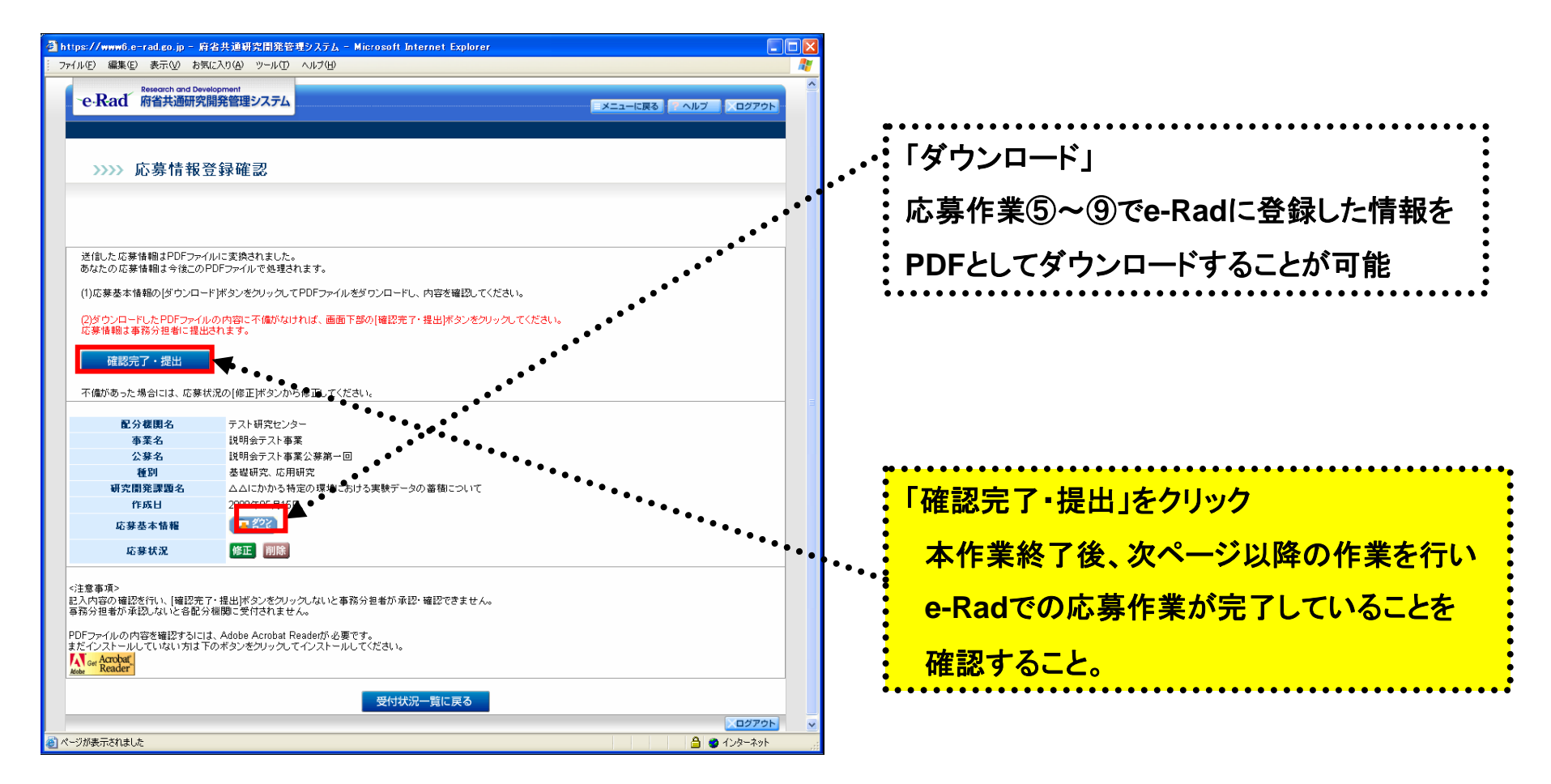

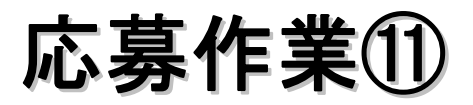

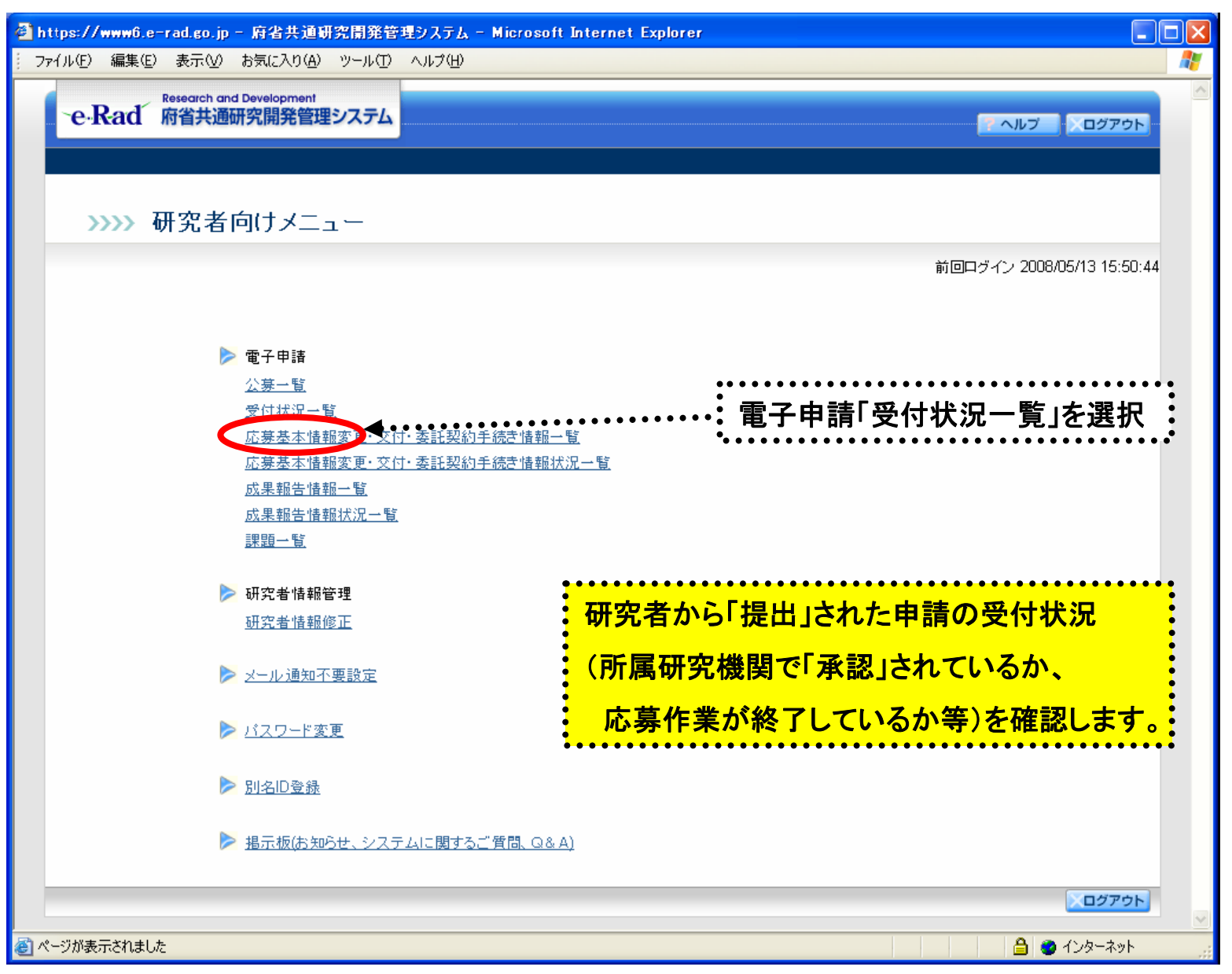

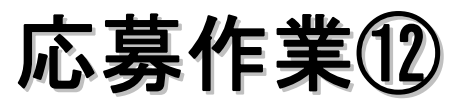

| ana ang ang ang ang ang ang ang ang ang                        | 開発管理システム - Hiory<br>本示の) お知じるの(4)                                                                                                    | waft Internet Explorer                                                                                                    |                                                                                                    |                                                           |         |                                                 |             | 状態                                        | 説明                                                                                                    |  |  |  |
|----------------------------------------------------------------|----------------------------------------------------------------------------------------------------|----------------------------------------------------------------------------------------------------|----------------------------------------------------------------------------------------------------|-----------------------------------------------------------|---------|-------------------------------------------------|-------------|-------------------------------------------|----------------------------------------------------------------------------------------------------|--|--|--|
| 9 #40 ***********************************                      | ● ● ● ● ● ● ● ● ● ● ● ● ● ● ● ● ● ● ●                                                                                                    | 9-40 4400<br>株本 学者和により ④<br>建システム                                                                                                    | :- 🕹 🖂 - 🕻                                                                                                    | 23                                                        |         | NB7 0279F                                       | 00 <b>*</b> | 作成中                                       | 応募情報を一時保存した場合は、「作成中」と表示されます。<br>・「再開」ボタンをクリックすると、応募情報の入力を再開でき<br>ます。<br>⇒「2.3(D)応募情報の作成を再開する」参照<br>・「削除」ボタンをクリックすると、応募情報を削除できます。<br>⇒「2.3(G)応募情報を削除する」参照                                                                     |  |  |  |
| 2.9 個間名<br>000 指用金<br>000 指用金<br>000 指用金<br>000 指用金<br>000 指用金 |                                                                                                    | 研究開発課題名           〇〇〇における×××の研究           〇〇〇における×××の研究           〇〇〇における×××の研究           〇〇〇における×××の研究           〇〇〇における×××の研究           〇〇〇における×××の研究 | 255 E           9999 4599 A39E           9990 4590 A39E           9900 4500 A30E           9900 4500 A30E           9900 4500 A30E           9900 4500 A30E           9900 4500 A30E           9900 4500 A30E | £ ¥∆×11<br>₩22 I<br>• • • • • • • • • • • • • • • • • • • |         | 8 tt.2<br>1 1 1 1 1 1 1 1 1 1 1 1 1 1 1 1 1 1 1 |             | 未確認                                       | 応募情報を提出していない場合は、「未確認」と表示されます。<br>・「提出」ボタンをクリックすると、応募情報をそのまま提出し<br>ます。<br>⇒「2.3(E)応募情報を提出する」参照<br>・「修正」ボタンをクリックすると、応募情報を修正できます。<br>⇒「2.3(F)応募情報を修正する」参照<br>・「削除」ボタンをクリックすると、応募情報を削除できます。                                      |  |  |  |
| 000振興会<br>000振興会<br>000振興会<br>000振興会<br>000振興会                 | OCOSENDE         OCOSENDES         OCOSENDES         < |                                                                                                    |                                                                                                    |                                                           |         |                                                 |             | 所属研究機関受付中<br>却下                           | ⇒ 12.3(6)応募情報を削除する」参照<br>所属研究機関に提出された応募情報には、「所属研究機関受付中」<br>と表示されます。<br>所属研究機関が却下した応募情報には、「却下」と表示されます。<br>却下理由については、所属研究機関の事務担当者に確認してくだ                                                                                       |  |  |  |
| 2                                                              | •••                                                                                                    |                                                                                                    | 展心                                                                                                    |                                                           |         | 0979F                                           | K.          | 配分機関受付中                                   | 配分機関に提出された応募情報には、「配分機関受付中」と表示<br>されます。                                                                                                    |  |  |  |
| · · · · · ·                                                    | •••••••<br><u>×</u> `                                                                                                    | •••••                                                                                                    | •••••                                                                                                    | •••••                                                     | •••••   | • • • • • • • •                                 | •••         | 記分機関処理中 配分機関が受理した応募情報には、「配分機関処理中」<br>れます。 |                                                                                                    |  |  |  |
| (注息                                                            | 艮)                                                                                                    |                                                                                                    |                                                                                                    |                                                           |         |                                                 |             | 不受理                                       | 配分機関が不受理した応募情報には、「不受理」と表示されます。                                                                                                    |  |  |  |
| 状態が「配分期間受付中」か「配分期間処理中」<br>であればe-Radでの応募作業の完了を意味します。            |                                                                                                    |                                                                                                    |                                                                                                    |                                                           |         |                                                 |             | 修正依頼                                      | <ul> <li>一度提出した応募情報について、所属研究機関や配分機関から修<br/>正依頼を受けている応募には、「修正依頼」と表示されます。</li> <li>・「修正」ボタンをクリックすると、応募情報を修正できます。</li> <li>⇒「2.3(F)応募情報を修正する」参照</li> <li>・「削除」ボタンをクリックすると、応募情報を削除できます。</li> <li>⇒「2.3(G)応募情報を削除する」参照</li> </ul> |  |  |  |
|                                                                |                                                                                                    | の心外に                                                                                                    | 不ら九                                                                                                    |                                                           | 20.9661 |                                                 |             | 採択                                        | 配分機関が採択した応募情報には、「採択」と表示されます。                                                                                                    |  |  |  |
| ご注                                                             | 意下さし                                                                                                    | ۱,                                                                                                    |                                                                                                    |                                                           |         |                                                 |             | 不採択                                       | 配分機関が不採択した応募情報には、「不採択」と表示されます。                                                                                                    |  |  |  |

## 厚生労働科学研究費補助金への応募に係る 所属研究機関のe-Radでの作業について

### (平成21年6月19日改訂版)

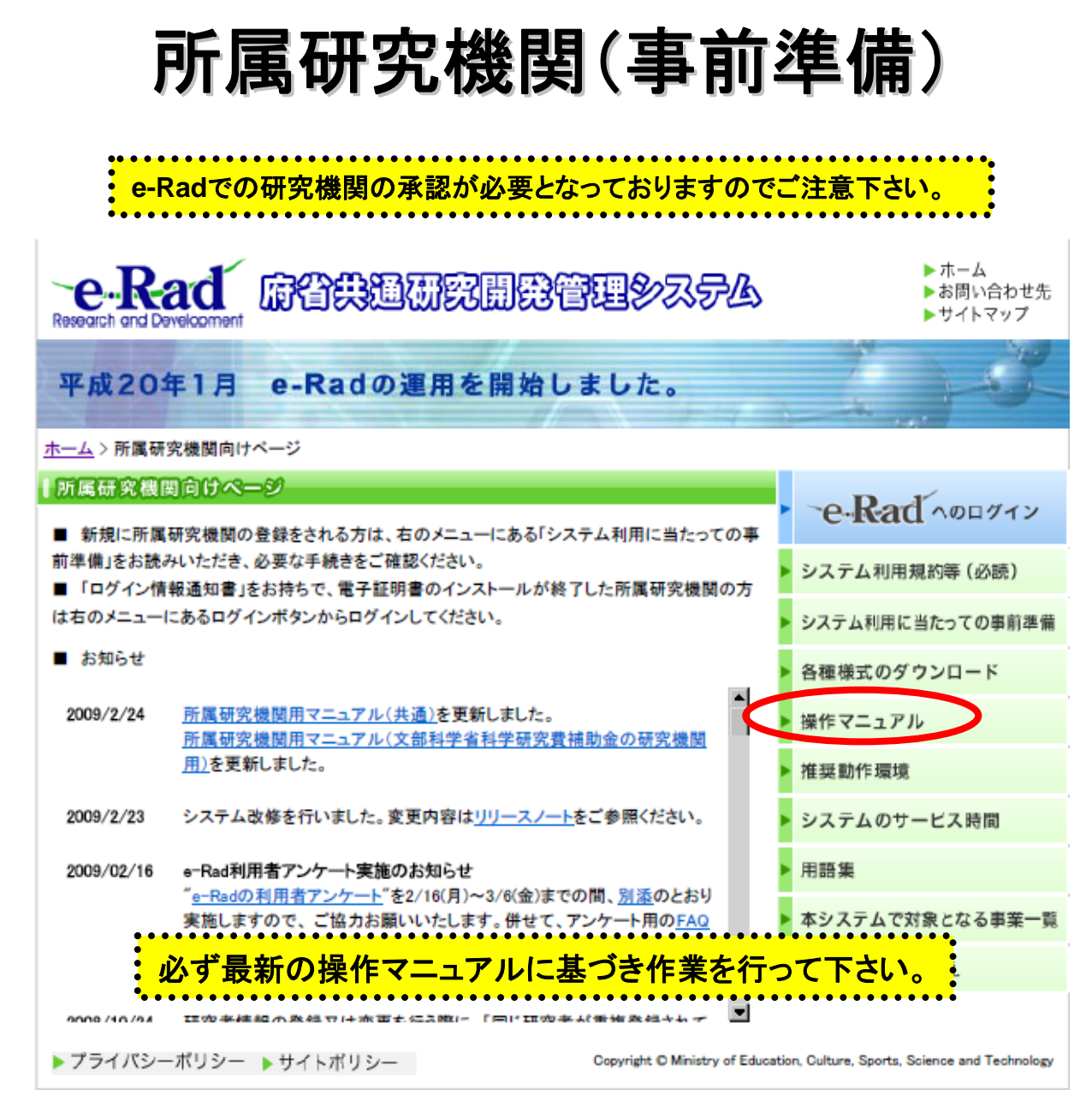

#### http://www.e-rad.go.jp/shozoku/index.html

# 所属研究機関の作業①

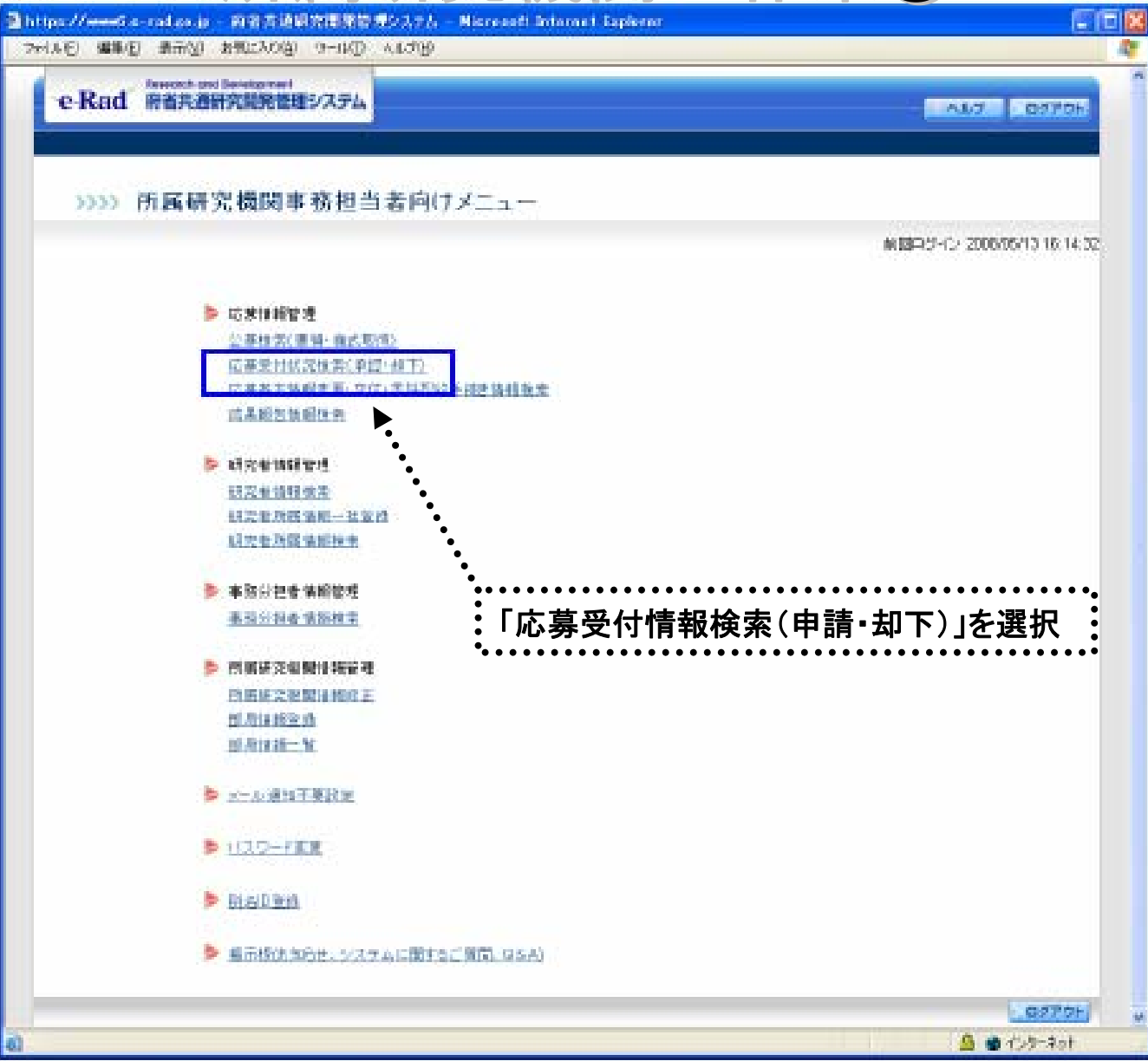

## 所属研究機関の作業②

| @) I     | rttps:/           | /www6.e-rad                                      | .go.jp - 府省共通研                   | 究開発管理          | システム - Mic    | rosoft Inter | net Explorer |       |      |         |             |   |
|----------|-------------------|--------------------------------------------------|----------------------------------|----------------|---------------|--------------|--------------|-------|------|---------|-------------|---|
| 1 7      | マイル(E             | ) 編集( <u>E</u> ) 表                               | 示(⊻) お気に入り( <u>A</u> )           | ツール① へ         | リレプ(円)        |              |              |       |      |         |             |   |
|          | ·e                | Rad 府省                                           | arch and Development<br>计通研究開発管理 | システム           |               |              |              |       |      | メニューに戻る | ヘルプ ×ログアウト  |   |
|          |                   | >>>> 応募                                          | 募一覧                              |                |               |              |              |       |      |         |             |   |
|          | 1 ∉<br>1 ∽<br>1 ∽ | <b>ンSV出力</b><br>*該当しました。<br>ページ目を表示し<br>ページに移動しま |                                  | <br>容を確認       | 図の後、 <b>承</b> | <b>《認</b>    |              |       |      |         |             |   |
|          | <mark>▼</mark> 全  | て選択┃■全て                                          | て解除                              |                |               | ••••         | ••••••••     | •••   |      |         |             |   |
|          |                   |                                                  | 事業名                              | 3              | 研究者番号         |              |              | 応募基   | 本情報  |         | 応募状況        |   |
|          | 選択                | 配分機関名                                            | 研究開発調                            | 題名             | 研究者氏名         | 所属部局名        | 受付期限         | 確認    | 詳細   | 状態 📑    | 処理          |   |
|          |                   |                                                  | 説明会テスト事業                         |                | 80000214      |              | 2000/202 8   |       |      | ••      |             |   |
|          |                   | ታスト研究セン<br>ター                                    | △△にかかる特定の<br>実験データの 蕃積に          | □環境における<br>ついて | 試験 発一<br>郎    | その他部局        | 318          |       | ・詳細  | 確認待ち    | 承認修正依頼却下    | J |
|          | 1 ^               | ページに移動しま                                         | ्च.                              |                |               |              |              |       |      |         |             |   |
|          |                   |                                                  |                                  |                |               | - 7          | 44.7.8       | 7     |      |         |             |   |
|          |                   |                                                  |                                  |                | į, į          | ×ο           | 一括承認         | 8     |      |         |             | _ |
|          |                   |                                                  |                                  |                |               |              |              |       |      |         | レグアウト       |   |
| <b>e</b> |                   |                                                  |                                  |                |               |              |              |       |      |         | 🔒 🥥 インターネット |   |
|          |                   |                                                  | (注意)<br>「承認」                     | の後、必           | ず状態カ          | 「配分材         | 機関受付         | 中」とな・ | っている | ことを確    |             |   |
|          |                   | (7                                               |                                  | 、ださい。          |               |              |              |       |      |         |             |   |